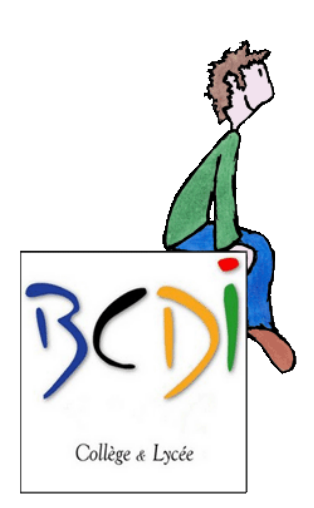

# **Comment utiliser BCDI pour rechercher des documents ?**

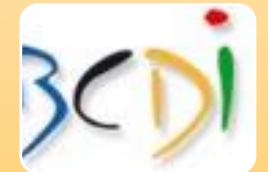

#### A quoi sert BCDI?

•A faire une recherche sur un sujet particulier : recherche thématique A faire une recherche à partir d'une information connue (auteur, titre, collection...) : recherche par critères

•A faire une recherche à partir du thésaurus (= recueil alphabétique de termes).

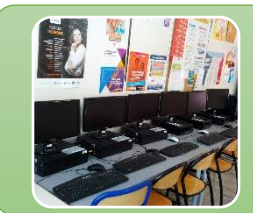

#### Où utiliser BCDI?

•BCDI est accessible depuis les postes du CDI en cliquant sur cette icône

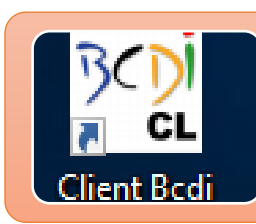

#### **Comment utiliser BCDI ?**

•Ouvrir le logiciel : cliquer sur l'icône, sur le bureau de l'ordinateur

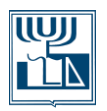

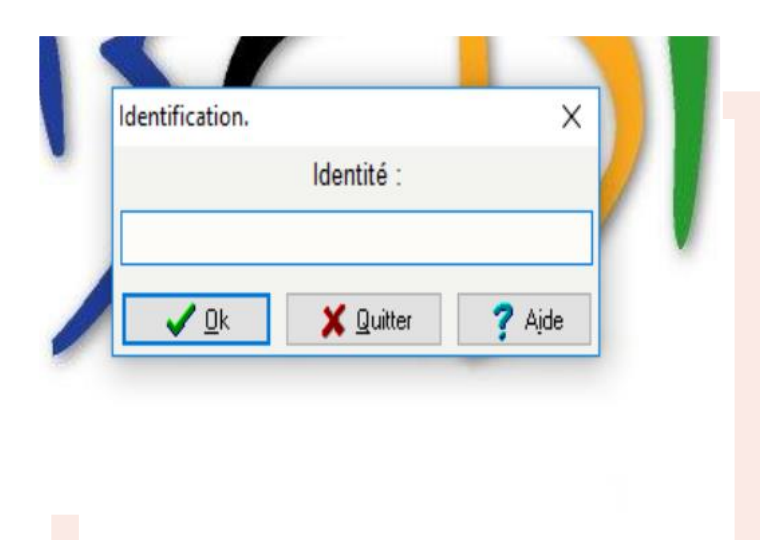

Ne rien inscrire dans la fenêtre d'identification: cliquer sur OK

| Recherche > Recherche Usage              | r. Vous êtes dans la base Principale                 |                   | - 🗆             |
|------------------------------------------|------------------------------------------------------|-------------------|-----------------|
| 🔞 📎 🖨 (                                  | 8                                                    | Gestion de Prêts  | Changer de base |
|                                          |                                                      |                   |                 |
| Recherche thématique                     | Recherche par critères Recherche par thésaurus Mon p | oanier Mon compte | Identification  |
| Recherche rapide                         | Recherche avancée                                    |                   |                 |
|                                          | Recherche avancée                                    |                   |                 |
| cherche :                                |                                                      | 7                 |                 |
| ) Tous les mots 🔿 Un des                 | mots O L'expression exacte                           |                   |                 |
| ) Sans Dico 💿 Avec Dico                  | (mots équivalents)                                   |                   |                 |
| Restrictions de recherche                | Rechercher Effacer                                   |                   |                 |
|                                          |                                                      |                   |                 |
|                                          |                                                      |                   | >               |
| <sup>gement terminé</sup> <b>J'ind</b> i | que dans le champ « Che                              | rcher » le        | e thème         |

de ma recherche (le titrez d'un roman, l'auteur, ou le thème de mon exposé...)

### La recherche « par thème »

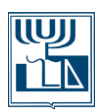

|                          | r. Vous êtes dans la base Principale     |                           | - 0                |
|--------------------------|------------------------------------------|---------------------------|--------------------|
| 🔇 🕗 😓 (                  | 8                                        | Gestion de Prêts          | Changer de base    |
|                          |                                          |                           |                    |
| Recherche thématique     | Recherche par critères Recherche par thé | saurus Mon panier Mon com | pte Identification |
| Recherche rapide         | Recherche avancée                        |                           |                    |
|                          |                                          |                           |                    |
| chercle: L'occupation    |                                          | ×                         |                    |
| Tous les mois 😑 on de    | mots O L'expression exacte               |                           |                    |
| Sans Dico 💿 Avec Dic     | (mots équivalents)                       |                           |                    |
|                          |                                          |                           |                    |
| estrictions de recherche | Rechercher Effa                          | cer                       |                    |
|                          |                                          |                           |                    |
|                          |                                          |                           |                    |
|                          |                                          |                           |                    |
|                          |                                          |                           |                    |
|                          |                                          |                           | _                  |

### Je choisis par exemple le thème de "l'occupation"

Puis je clique sur le bouton « Rechercher »

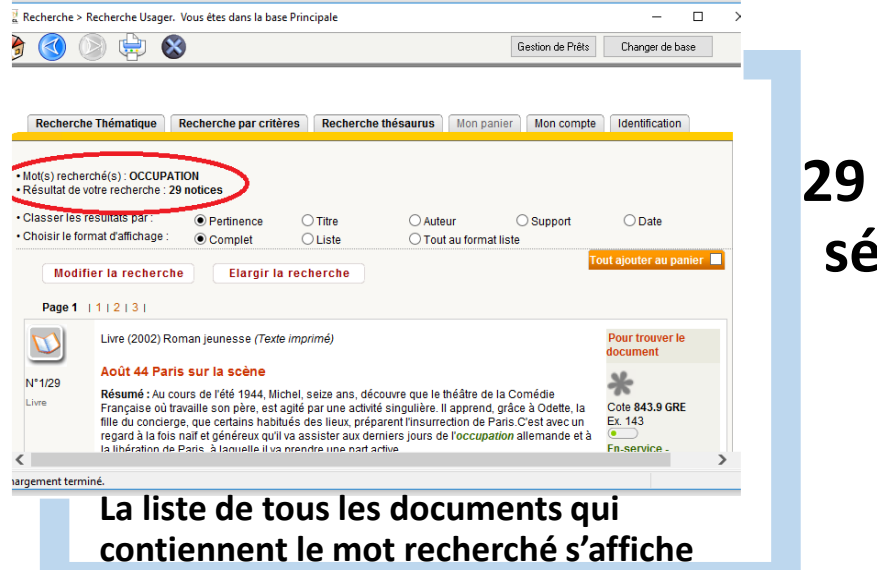

### 29 Notices sont sélectionnées

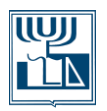

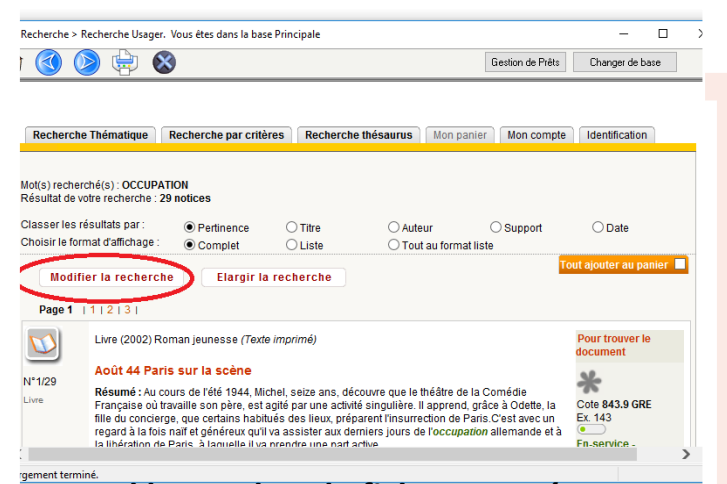

Quand le nombre de fiches trouvées est trop important, je peux utiliser les « restrictions de recherche » (pavé rose) pour réduire le nombre de résultats Je peux: modifier ma recherche restreindre

ou élargir les critères

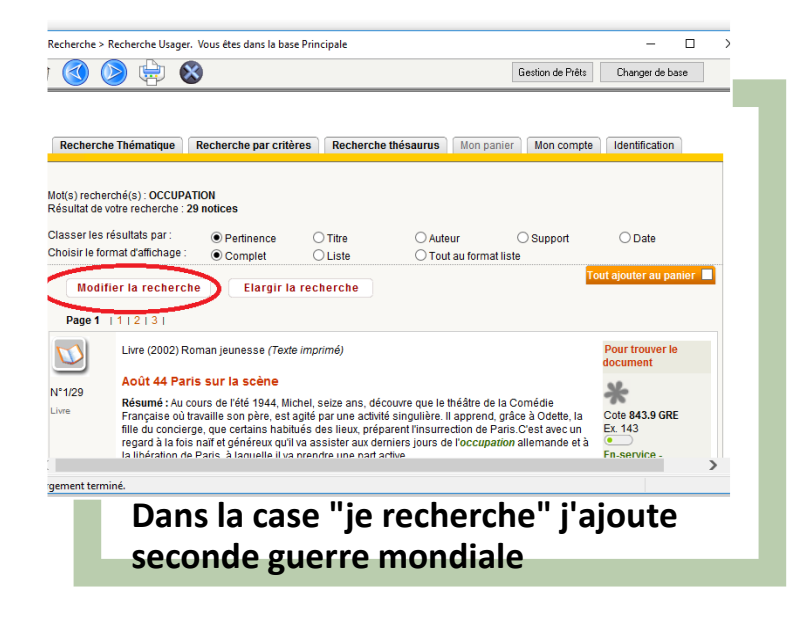

Modifier la recherche en ajoutant une précision

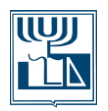

| lecherche > Recherche Usager. Vous êtes dans la base Principale                                                                   | - 🗆 X                                                                            |  |  |  |
|----------------------------------------------------------------------------------------------------|----------------------------------------------------------------------------------|--|--|--|
| 🔇 🔊 🖨 😣                                                                                                    | Gestion de Prêts Changer de base                                                 |  |  |  |
| Restrictions de recherche 1 Rechercher                                                                                            | Effacer                                                                          |  |  |  |
| Restreindre : 3 Documentaire 2                                                                                                    |                                                                                  |  |  |  |
| Restreindre aux supports suivants :                                                                                               |                                                                                  |  |  |  |
| UV Livre                                                                                                    |                                                                                  |  |  |  |
| Date de parution = (ij/mm/aaaa)  Natures Avant (ij/mm/aaaa)  Genres  Après (ij/mm/aaaa)  Disciplit Niveaux Publics Centres Langue | = Tous ✓<br>ies Tous ✓<br>= Tous ✓<br>= Tous ✓<br>d'intérèt = Tous ✓<br>= Tous ✓ |  |  |  |
| ▶ Ne chercher que les documents disponibles □                                                                                     |                                                                                  |  |  |  |
|                                                                                                    | >                                                                                |  |  |  |
| jement terminé.                                                                                                    |                                                                                  |  |  |  |
| je coche "Fiction"                                                                                                    |                                                                                  |  |  |  |

## Restriction de recherche je ne recherche que dans les fictions

#### J'obtiens alors 6 notices

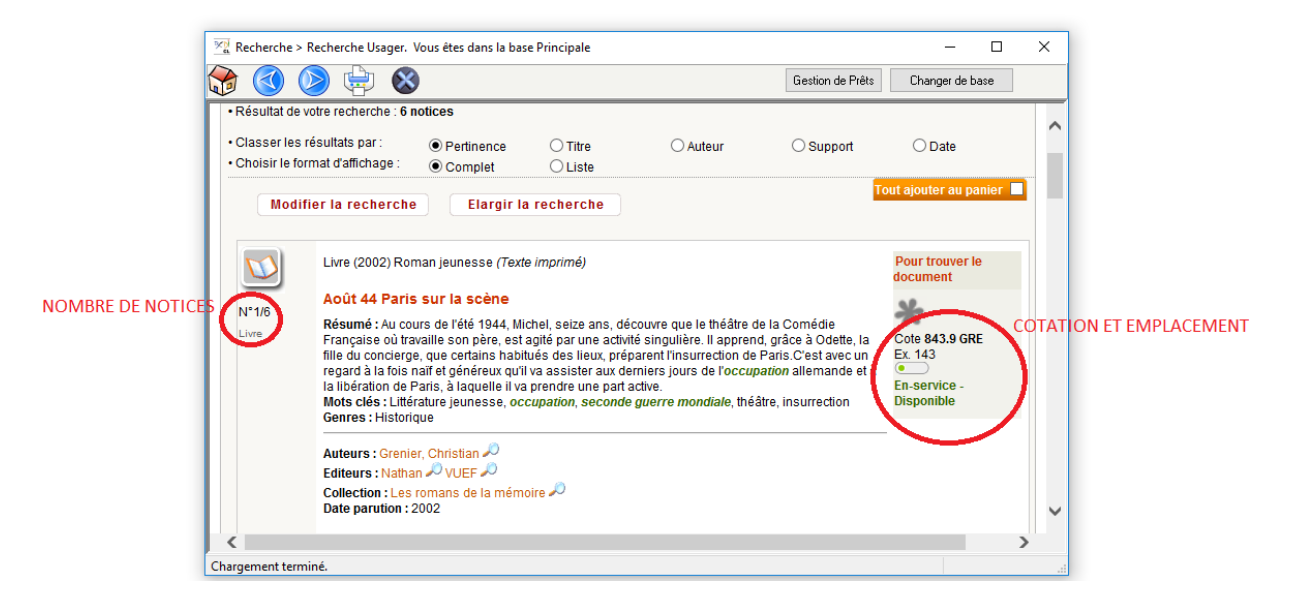

- J'examine et je choisis les fiches qui m'intéressent.
- Pour avoir plus de détails sur les documents choisis, je clique sur le nom de l'auteur et j'obtiens ainsi des éléments bibliographiques.
- Je lis la cotation qui me permet de repérer l'emplacement du document dans l'espace du CDI
- Juste en dessous se trouve une mention verte qui m'indique que l'ouvrage est disponible
- La fiche complète apparaît en cliquant sur « afficher la fiche complète »

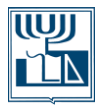